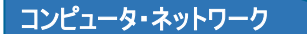

コンピュータセットアップマニュアル

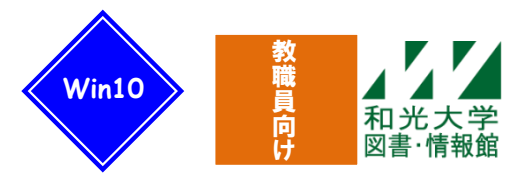

### 和光大学附属梅根記念図書・情報館 2024/04/13

このマニュアルでは研究室・学科資料室・事務室等に据え置き設置するコンピュータ(※OS が Microsoft Windows 10 であるもの)について、ネットワークの設定方法を紹介します。一般教室、共同研究室、図書・情報館、食堂などで学内公開無線 LAN 及び情報コンセント経由でインターネットをご利用の場合は、別紙のマニュアルをご覧ください。

## 【0】はじめに

購入した直後のコンピュータは、そのまますぐに利用することはできません。個々の環境に合わせてさま ざまな設定を行ったり、必要なソフトウェアのインストールを行ったりする必要があります。大まかに以下 のような手順を踏むことになります。

ネットワーク接続のための手続き
 コンピュータ本体・モニタ・キーボード・マウスなどの設置、配線
 購入直後の PC の操作
 ネットワーク (TCP/IP,インターネットオプション)の設定
 ウイルス対策ソフトのインストールを設定
 Windows Update の実施
 プリンタなど周辺機器の設置・設定
 各種ソフトウェア (Office など) のインストール
 各種ソフトウェア (Office など) のアップデート
 ※上記の手順は代表的なものであり、機種によっては異なる場合もあります。

これらをすべて実施するには、コンピュータの種類やソフトウェアにもよりますが、数時間かかります。 朝開始して、夕方に完了しないことも珍しくありません。十分な時間を見込んでから作業に取り掛かること をお勧めします。また、図書・情報館は設定に必要となる情報やネットワークインフラなどの提供は行って いますが、<u>これらの設定作業の代行は請け負っていません</u>。コンピュータを設置される方自身で実施してい ただくこととなりますので、予めご了承ください。

## 【1】ネットワーク接続のための手続きについて

研究室・学科資料室・事務室などにコンピュータを設置しネットワークを利用する場合、メインカウンタ ー(図書・情報館3階)で「学内ネットワーク端末設置申請書」を提出する必要があります。図書・情報館 ではこの申請を元に各コンピュータに「IPアドレス」を割り振り、「ネットワーク端末設置承認書」を発行 しています。IPアドレスは学内のほかのコンピュータと重複することのないよう、図書・情報館で管理し ています。ネットワークの利用に際して、IPアドレスをコンピュータに設定する必要があるため、コンピ ュータ購入時などは必ず図書・情報館までご連絡ください。また、コンピュータを廃棄・買い換える場合や 別の場所に移して利用する場合なども図書・情報館へお知らせください。

※本体を廃棄する際は管財課施設係(教員は教学支援課)へ申請をしてください。

※注意! 申請には、接続するコンピュータの MAC アドレス情報が必要です。MAC アドレスの調べ方は別紙「MAC アドレス・IP アドレスの基礎知識と確認方法」をご参照ください。

## 【2】コンピュータ本体・モニタ・キーボード・マウスなどの設置、配線

コンピュータに付属しているマニュアルを元に、機器の設置や配線を行ってください。このとき、ネット ワークケーブル (LAN ケーブル、イーサネットケーブルとも呼ばれる)はまだ接続しないようにしてくださ い。また、プリンタなどの周辺機器はすぐには接続せず、パソコンへの接続はWindowsの設定が完了してか ら行った方がよいでしょう。

## 【3】ネットワーク(TCP/IP,インターネットオプション)の設定

コンピュータをネットワークに接続するための設定を行います。

### [1] TCP/IP の設定

(1) デスクトップに移動後、スタートボ タンを右クリックし、[ネットワーク接 続]をクリックします。

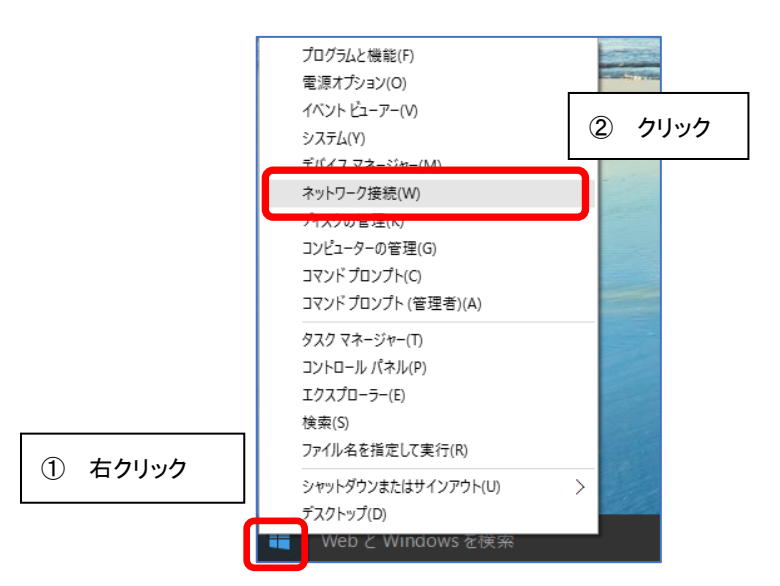

(2)[アダプターのオプションを変更する]をクリック。

| ⋒ ホーム          | 状態                                                                    |             |
|----------------|-----------------------------------------------------------------------|-------------|
| 設定の検索の         | ネットワークの状態                                                             |             |
| ネットワークとインターネット | 므                                                                     | $\bigoplus$ |
| ● 状態           | イーサネット<br>ブライベート ネットワーク                                               | •           |
| 記 イーサネット       | インターネットに接続されています                                                      |             |
| กิ ดังการเป็น  | 制限付きのデータ通信フランをお使いの場合は、このネットワークを従量制課<br>金接続に設定するか、またはその他のプロパティを変更できます。 |             |
| % VPN          | 1-サネット<br>過去 30 日から                                                   | 3.16 GB     |
|                | プロパティ                                                                 | データ使用状況     |
|                | 利用できるネットワークの表示<br>周囲の接続オブションを表示します。                                   |             |
|                | ネットワークの詳細設定                                                           | クリック        |
|                | アダプターのオプションを変更する     ネットワーク アダプターを表示して接続設                             | 定を変更します。    |
|                | ネットワークと共有センター<br>接続先のネットワークについて、共有する                                  | ものを指定します。   |

(3)[イーサネット]を右クリックし、[プ ロパティ]をクリック。

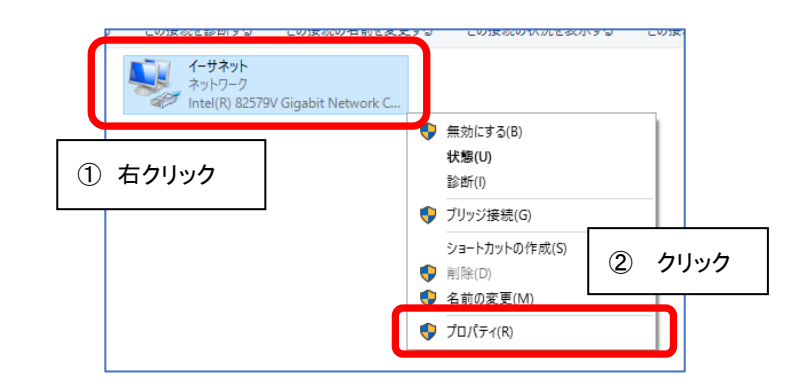

(4)[インターネット プロトコルバージョン4(TCP/IPv4)]を選択し、[プロパティ]をクリックします。

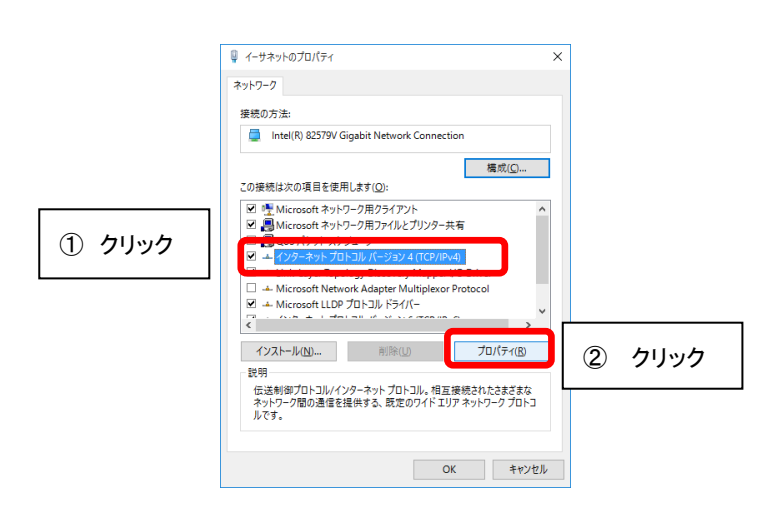

(5) [次の IP アドレスを使う] にチェック を入れ、IP アドレス欄・サブネットマス ク欄・デフォルトゲートウェイ欄に「ネ ットワーク端末設置承認書」にあるとお りに入力します。「次の DNS サーバーの アドレスを使う」にチェックを入れ、優 先 DNS サーバーには「172.16.1.11」、代 替 DNS サーバーには「172.16.1.111」と 入力し、[0K] をクリックします。

(6)「イーサネットのプロパティ」の[OK] をクリックし、「ネットワーク接続」画面 は[×]をクリックして画面を閉じます。

| インターネット プロトコル パージョン 4 (TCP/IPv4)のプロパティ X                                            |  |  |
|-------------------------------------------------------------------------------------|--|--|
| 全般                                                                                  |  |  |
| ネットワークでこの機能がサポートされている場合は、IP 設定を自動的に取得することがで<br>きます。サポートされていない場合は、ネットワーク管理者<br>ください。 |  |  |
| ○ IP アドレスを自動的に取得する(Q) の通り入力する                                                       |  |  |
| IP 7/ μλ (μ): [172 . 16 . 60 .                                                      |  |  |
| サブネットマスク(U): 255 . 255 . 0                                                          |  |  |
| デフォルトゲートウェイ( <u>D</u> ): 172 . 16 . 60 . 1                                          |  |  |
| <ul> <li>DNS サーバーのアドレスを自動的に取得する(B)</li> <li>アの DNS サーバーのアドレスを使う(E):</li> </ul>      |  |  |
| 優先 DNS サーパー(P):           172 . 16 . 1 . 11                                         |  |  |
| 代替 DNS サーバー( <u>A</u> ): 172 . 16 . 1 . 111                                         |  |  |
| ○終了時に設定を検証する(L) 詳細設定(Y)                                                             |  |  |
| 入力後、クリック OK キャンセル                                                                   |  |  |
| <ul> <li></li></ul>                                                                 |  |  |

## [2] プロキシの設定

(1) スタートボタンをクリックし、[設 定]をクリックします。

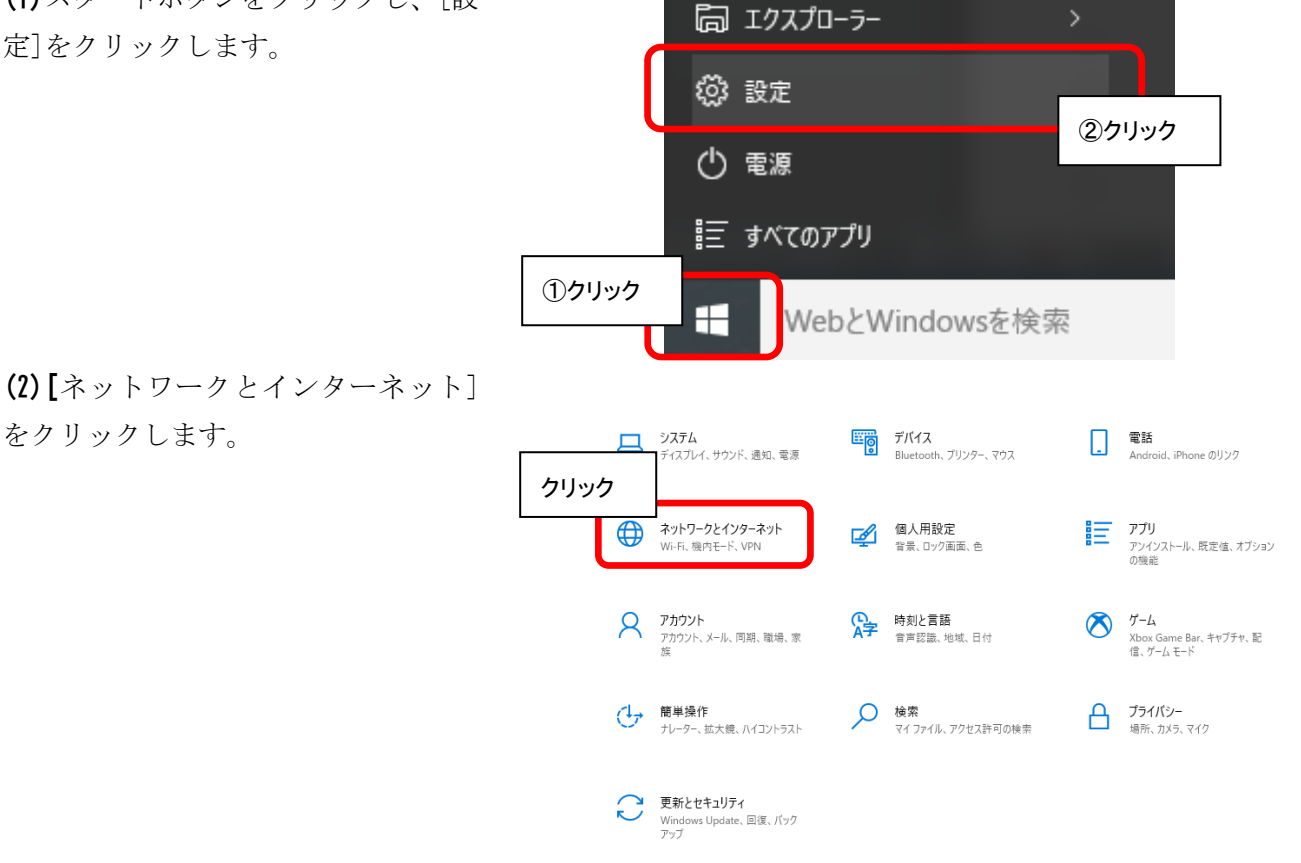

(3) [プロキシ]をクリックし、「セット アップスクリプトを使う」を「オン」 にした後、[スクリプトのアドレス]に 「 http://pac.wako.ac. jp/proxy . pac」と入力し、[保存]ボタンをクリ

ックします。

← 設定 × \_ 設定の検索 🔅 ネットワークとインターネット ρ データ使用状況 自動プロキシ セットアップ VPN イーサネットまたは Wi-Fi 接続にプロキシ サーバーを使います。これらの設定 は、VPN 接続には適用されません。 ダイヤルアップ 設定を自動的に検出する イーサネット ②「オン」にする プロキシ ヤットアップ オン ①クリック ③入力する スクリプトのアドレス http://pac.wako.ac.jp/proxy.pac 保存 ④クリック 手動プロケンセットアップ イーサネットまたは Wi-Fi 接続にプロキシ サーバーを使います。これらの設定 は、VPN 接続には適用されません。 プロキシ サーバーを使う

これでネットワークの基本的な設定は完了です。コンピュータにネットワークケーブルを挿してください。

## 【5】ウイルス対策ソフトのインストールを設定

図書・情報館では、学内ネットワークに接続するコンピュータには、ウイルス対策ソフトのインストール を義務付けていますが、ソフトは指定していませんので、各自用意してください。また、図書・情報館では ウイルス対策サービス(PC版)として、教員の在職中は ESET Endpoint Protection (費用は図書・情報館 負担につき無償)をご利用いただけるサービスも行っておりますので、是非ご利用ください。(※事務局所 管の端末は別運用です。)

#### ※ウイルス対策ソフトについて

ウイルス対策ソフトとは、コンピュータへのウイルスの侵入防止や、感染したファイルやデータの検 知や修復をするソフトのことです。ソフトメーカーでは常にパターンファイル(出回っているウイルス の情報)をまとめており、その情報を各コンピュータがダウンロードすることで新しいウイルスにも対 応できるようになっています。ソフトを購入し、インストールすれば対策はおしまいではなく、定期的 に最新のパターンファイルを入手する必要があり、そのために毎年費用が発生します。新品のパソコン についているウイルス対策ソフトについては、多くの場合ははじめ3ヶ月のみ体験版として無償です が、それを超えると最新のパターンファイルを利用できなくなります。

## 【6】 Windows Update の実施

コンピュータのソフトウェアには少なからず不具合(セキュリティホール)があり、この不具合を狙って 悪さをするコンピュータウイルスが数多くあります。Microsoftは、この不具合を修正するためのプログラ ムを「Windows Update」として毎月最新のものを公開しており、これを適用することで対象となる不具合を 狙ったウイルスの攻撃を防ぐことができます。購入したばかりのコンピュータはこれらのアップデートがさ れていない状態であるため、ウイルスへの対抗力が非常に弱くなっています。「Windows Update」はネット ワークを通じて行われますので、ネットワークにつながった後できるだけ早い状態で実施してください。

### 【7】プリンタなど周辺機器の設置・設定

プリンタやスキャナなどの周辺機器の設定は、それぞれのマニュアルに沿って設定を行うことになりま す。一般的には「ドライバ」と呼ばれる周辺機器を制御するプログラムをインストールしたところで、それ ぞれの機器を接続します。たいていの周辺機器は USB と呼ばれるコンピュータの端子に接続しますが、デジ タルビデオカメラや外付けハードディスクの中には IEEE1394 (FireWire・iLink・DV 端子とも呼ばれる) に 接続するものもあります。

## 【8】各種ソフトウェア(Office など)のアップデート

【6】の Windows Update と同様、各 Office 製品についても多くの不具合が報告されており、そこを付け 狙うウイルスも存在します。Office についても「Office Update」を実施して不具合を修正してください。 また、前述の Windows Update と Office Update を一緒にした「Microsoft Update」というサービスを利 用することで、一回の操作でこれらのアップデートすべてが実施できます。

Microsoft 製品のみでなく、他のソフトウェア製品でも、バグ・セキュリティホールなどが出る可能性があり、各ソフトメーカーのホームページに更新データがあることも多いため、時折ソフトメーカーのホームページも参考にしてください。

# 【9】さいごに

ここまでの設定を行って最低限の安全を確保した上で初めて、コンピュータを利用できる状態となりま す。今後実際にコンピュータを利用していくことになりますが、定期的な Windows Update の適用やウイル ス対策ソフトの更新、またコンピュータのログインを適切に管理し、他人に利用されないようにするなど絶 えず管理していく必要があります。

### より便利にネットワークを利用するために・・・

### [1]ユーザアカウント

図書・情報館では、無線 LAN や「和光ポータル」等各サービスを利用するためのユーザアカウントを発行しています。詳しくは図書・情報館ホームページ「情報環境ナビ」、もしくは配布している「コンピュ ータ関連サービス一覧(教職員向け)」をご覧ください。

### [2]電子メールの利用

和光大学アカウントをお持ちの方は「和光大学 Gmail」を利用することができます。インターネットに 接続されているコンピュータがあればどこからでも自分のメールアドレス(〇〇@wako.ac.jp)を用いて メールの送受信ができます。詳しくは図書・情報館ホームページ「情報環境ナビ」、もしくは配布してい る「Gmail利用マニュアル」をご覧ください。

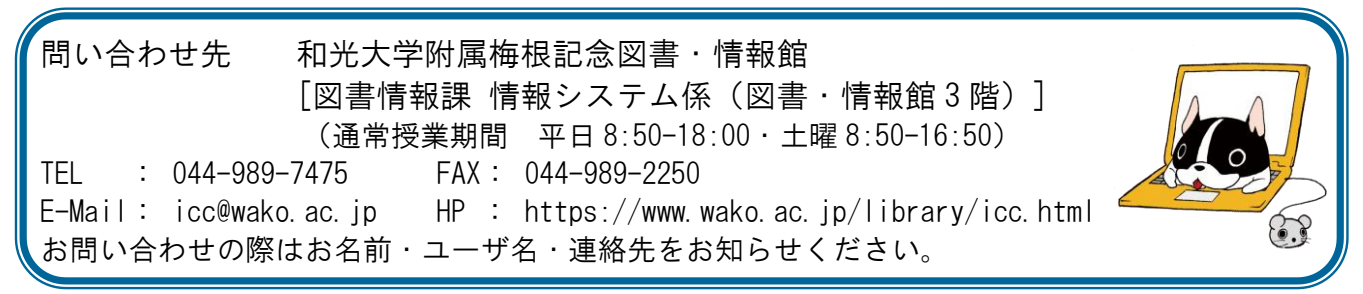